## 神戸大学基金へのインターネット寄附の手順について

1.神戸大学 IPから「神戸大学基金」をクリックしてください。

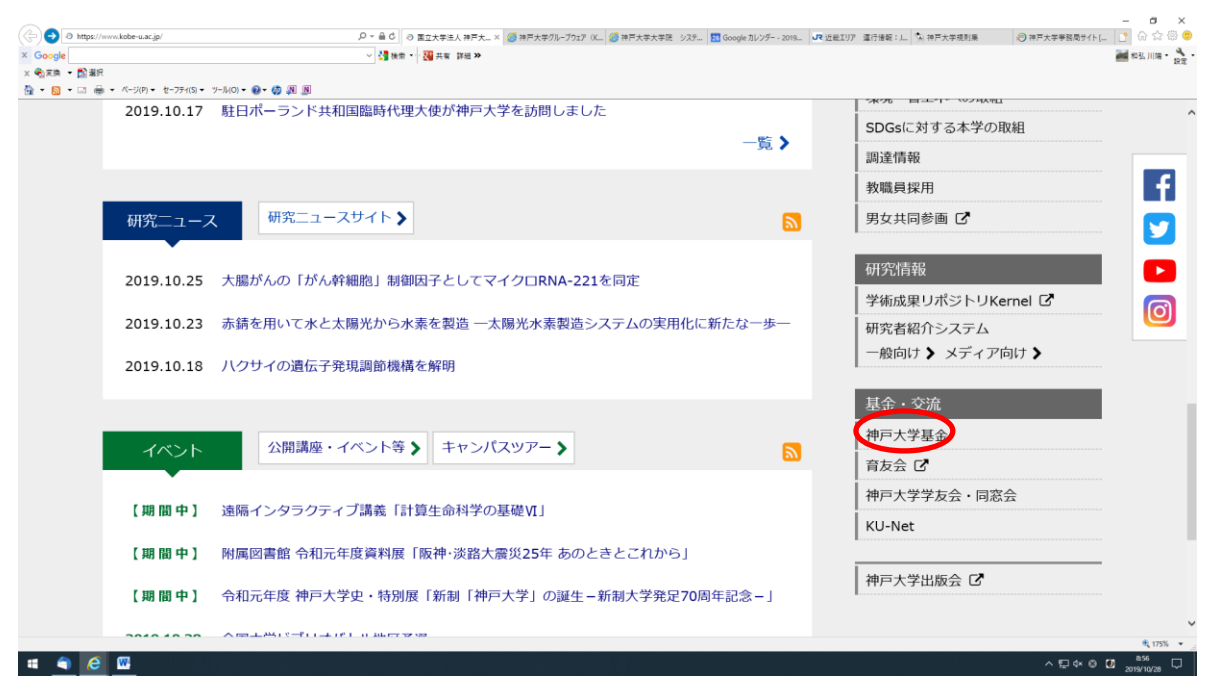

2. 神戸大学基金 HP から「寄附申込方法(個人)」をクリックしてください。

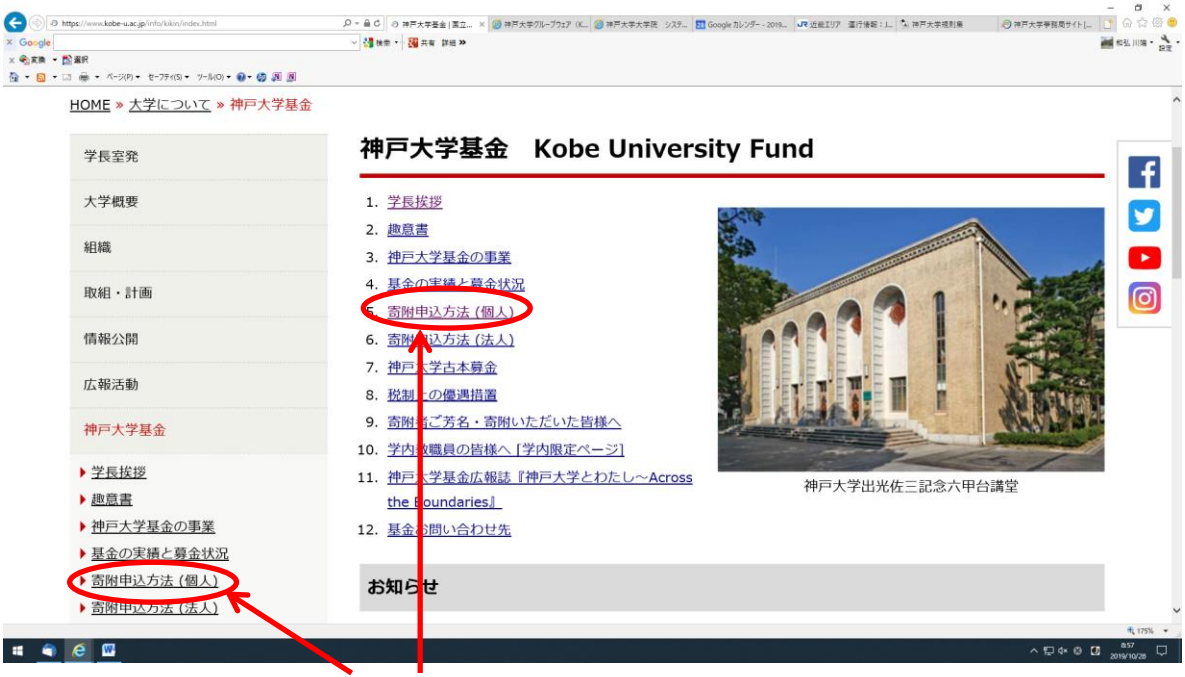

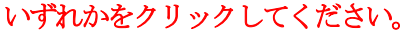

3. 寄附申込方法(個人)ページから『お申込みはこちらから』をクリックしてください。

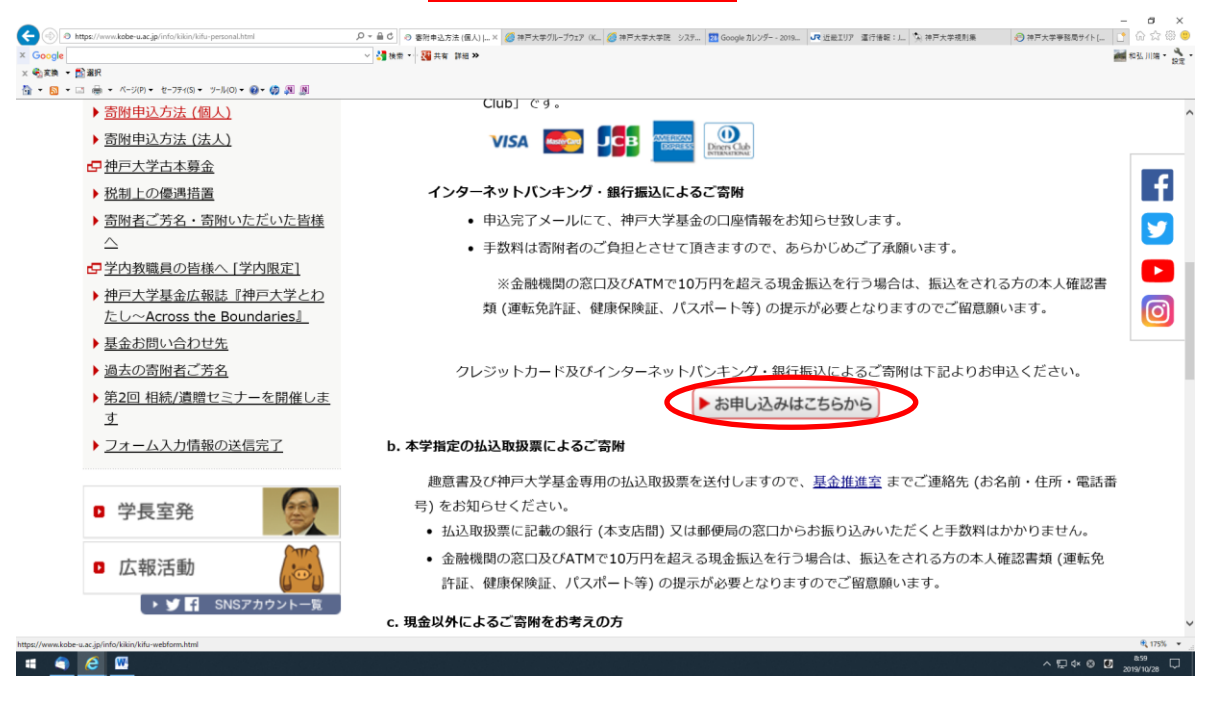

- 4. 「利用方法・注意事項」を確認の上、ページ下部<u>『「利用方法・注意事項」に同意する』</u>をクリックして ください。
- \* クレジットカード払いによる寄附申込をされた場合、領収書の日付は寄附申込日ではなく、クレ ジットカード会社から本学へ送金のあった日となります。詳しくは、「利用方法・注意事項」を確認 ください。

| セキュリティについて                                                                                                    |              |
|----------------------------------------------------------------------------------------------------|--------------|
| お申込情報の送信にはSSL暗号化通信を採用することにより高度な安全性を確保し、専用のサーバを用いてセキュリ<br>ティの向上に努めております。                                                | F            |
| 本学の責に帰すべき事由があった場合を除き、本学はお申込みにより生じるいかなる損害についても一切の責任を負<br>ことができませんのでご了承ください。                                             | <sup>5</sup> |
| 個人情報について                                                                                                    |              |
| ー<br>申込みフォームに入力の事項は、本来の目的 (寄附金収受業務にかかること及び基金推進活動に関すること) 以外には<br>使用しません。                                                | t C          |
| ご本人の同意を得ずに、個人情報を第三者に提供することはいたしません。なお、一部業務を (株) エフレジに委託し<br>ておりますが、 <u>神戸大学プライバシーポリシー</u> により、個人情報を適切に管理・保護し、適正に取り扱います。 | ,            |
| 「利用方法・注意事項」に同意する<br>これより先は、(株)エブレンのF-REGIANDSないワイトでのお手続きとなります。                                                         |              |
| 同意しない                                                                                                    |              |
| <b>ダ</b> ツイート <b>は</b> いいね!0 シエア                                                                                       |              |

5.メールアドレスを入力し、『寄附を開始する』をクリックしてください。

|                                                                                                    | <b>ප x</b><br>බරා ම ම      |
|----------------------------------------------------------------------------------------------------|----------------------------|
|                                                                                                    | 131.11編・ <mark>2</mark> 元・ |
| × 1987年 • 121411<br>월 • 121 - 121 - |                            |
| 15 神戸大学工学部創立100周年記念事業募金                                                                                                    | ^                          |
| 16 その他                                                                                                    |                            |
| 使途によってはご希望に添えない場合があり、その場合大学全体の事業に活用させていただきます。支障がある場合は、事前にお問い<br>合わせください。                                                                                                    |                            |
| ※「基盤事業」、「修学支援事業」以外の使途へのご寄附は、寄附金額の一部を「基盤事業」に充当し、大学全体で活用させていただ<br>きます。                                                                                                    |                            |
| 寄附手続開始にあたって、メールアドレスを入力してください                                                                                                    |                            |
| ご指定のメールアドレス宛に寄附手続開始メールが送信されます。<br>ドメイン指定受信を設定されている場合は、「 f-regi.com 」をドメイン指定受信に追加登録してください。                                                                                                    | - 1                        |
| メールアドレス (半角) メールアドレスを入力してください。                                                                                                    |                            |
| 寄附を開始する                                                                                                    | € 175% ×                   |
| u 2) A ⊅ Q 0 0 0 0 0 0 0 0 0 0 0 0 0 0 0 0 0 0                                                                                                    | 9:03<br>19/10/28           |
|                                                                                                    |                            |
| 国立大学法人 神戸大学                                                                                                    |                            |
| 神戸大学基金                                                                                                    |                            |
| メールアドレスの登録ありがとうございました                                                                                                    |                            |
| 以下のメールアドレス宛に申込開始メールを送信しました。                                                                                                    |                            |
| メール本文に記載されている申込開始URL(有効期限は3時間)より申込サイトにお進みください。                                                                                                    |                            |
| 送信先メールアドレス tarokobe@gmail.com                                                                                                    |                            |

6.登録されたメールアドレスに「申込開始メール」が送信されます。

『F-REGI 寄附支払い』からのメール本文にある『インターネット納付用 URL』をクリックしてください。

0000 様

この度は、国立大学法人 神戸大学「神戸大学基金」 にお申込みをいただきまして誠にありがとうございます。

インターネット納付用 URL をお知らせします。

https://www.kikin.srv.kobe-u.ac.jp/contribute/user/Gather/agree/44-ec32d2a44a46a9c959e041a3aea 0082a

上記の URL にアクセスしていただき、注意事項などをご確認のうえ、必要情報を入力し、お手続きを進めてください。

7. 個人情報の取扱いを確認の上、『同意する』を選択し『同意して次へ進む』をクリックしてください。

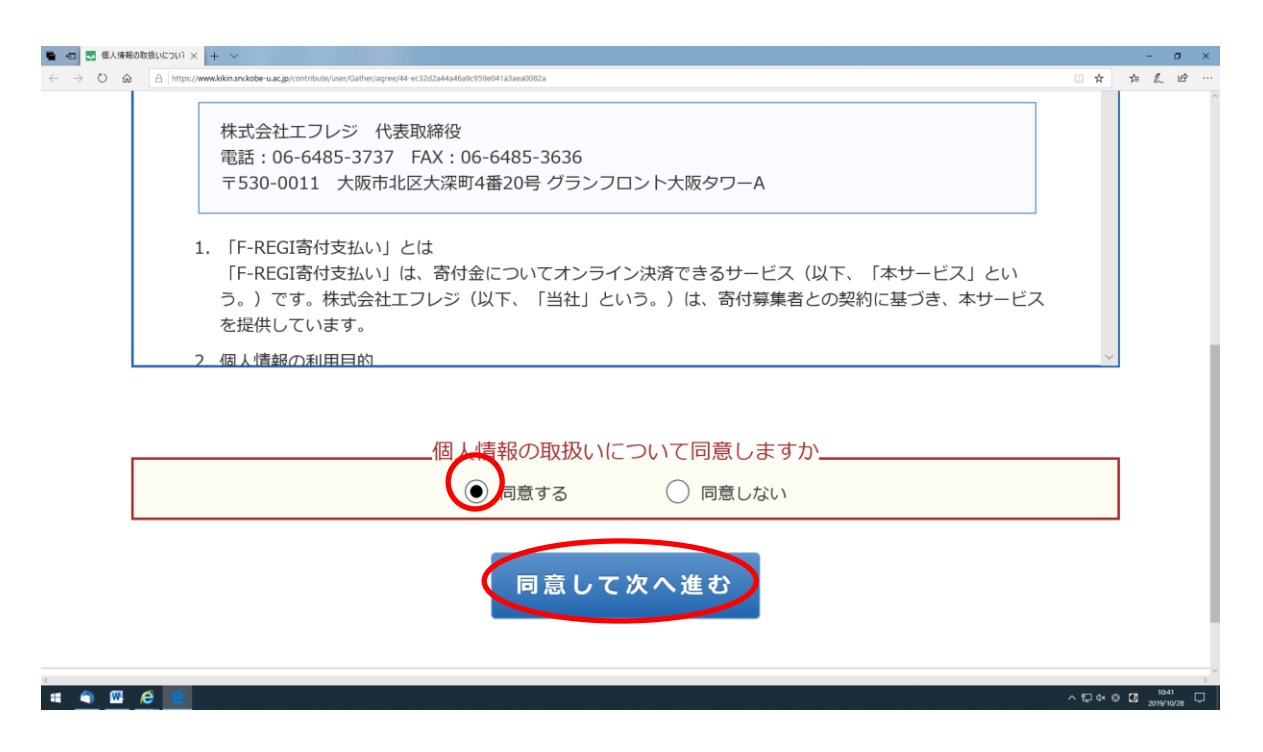

## 8.「寄附者情報」を入力してください。

| 氏名        | 必須    | 姓)未来 名)太郎                                                    |                |
|-----------|-------|--------------------------------------------------------------|----------------|
| 氏名 (フリガナ) | 必須    | セイ) ミライ タロウ                                                  |                |
|           |       | 123 - 4567 郵便番号検索 (半角数)                                      | <del>?</del> ) |
| 住所        | 必須    | 都道府県、市町村、番地)東京都千代田区丸のの                                       | 为 1-1-1        |
|           |       | ビル・建物名) ● ●マンション 101                                         |                |
| 電話番号      | 必須    | 03 - 1234 - 5678 (半角数字)                                      |                |
| 寄附の方法を選   | 沢してくだ | さい                                                           |                |
|           |       | <ul><li>今回のみ</li></ul>                                       |                |
| 寄附の方法     | io M  | <ul> <li>毎月</li> <li>         選択月に毎年 ※複数選択可能     </li> </ul> |                |
|           |       | □ 1月 □ 2月 □ 3月 □ 4月 □ 5月<br>□ 7月 □ 8月 □ 9月 □ 10月 □ 11月 □     | 6月<br>12月      |

9.「寄附の方法」を選択してください。

10.「寄附金の使途内訳」の「選択してください」をクリックすると、各種事業内容が表示されますので、 <u>『神戸大学工学部創立100周年記念事業募金』を選択し、寄附金額を入力してください。</u>

## 11.確認事項にご回答ください。

| 🖬 🗊 💀 寄附情報入力: F-REGI! × + 🗸            |                                                |                                                                                                | - σ >                |
|----------------------------------------|------------------------------------------------|------------------------------------------------------------------------------------------------|----------------------|
| ← → Ů ඬ A https://www.kikin.srv.kobe-u | wac.jp/contribute/user/Gather/input            |                                                                                                |                      |
| 矸                                      | 確認事項についてご回答く:                                  | ださい                                                                                            |                      |
|                                        | 上記でその他を選択された方は、希<br>望される寄付金の使途があればご記<br>入ください。 |                                                                                                |                      |
|                                        | 本学との関係を教えてくださ <u>必須</u><br>い。                  | 選択してください                                                                                       |                      |
|                                        | 卒業生の方は卒業年度を教えてくだ<br>さい。(記入例:1966年)             |                                                                                                |                      |
|                                        | 卒業生の方は、学部・研究科を教え<br>てください。                     | 選択してください、                                                                                      |                      |
|                                        | 卒業生の方は、在学時に所属されて<br>いた課外活動団体があれば教えてく<br>ださい。   |                                                                                                |                      |
| -                                      | 在学生の保護者の方は、在学生名を<br>教えてください。                   |                                                                                                |                      |
|                                        | 在学生の保護者又は在学生の方は、<br>学部・研究科を教えてください。            | 選択してください ~                                                                                     |                      |
|                                        | 教職員又は元教職員の方は、所属<br>(元所属)を教えてください。              |                                                                                                |                      |
|                                        | お名前の掲載を希望されない場合<br>は、チェックを入れてください。             | <ul> <li>□ ホームページにお名前を掲載しない</li> <li>□ 寄附者銘板にお名前を掲載しない</li> <li>□ 寄附者記念椅子にお名前を掲載しない</li> </ul> |                      |
|                                        |                                                |                                                                                                |                      |
| # 🌒 🖾 🤗 😫                              |                                                |                                                                                                | ∧ ঢ় 4× ⊗ Ø 10.44 ঢ় |

12.「支払い方法」の「選択してください」をクリックすると「クレジットカードで支払う」と「銀行振込 (ATM・インターネットバンキング)」が表示されますので、どちらかを選択してください。

| 在学生の保護者又は在学生の方は、                                                                                                    | 選択してください、                                                                                                    |                                                |
|----------------------------------------------------------------------------------------------------|----------------------------------------------------------------------------------------------------|------------------------------------------------|
| 字部・研究科を教えてください。<br>教職員又は元教職員の方は、所属                                                                                                    |                                                                                                    |                                                |
| (元所属)を教えてください。                                                                                                    |                                                                                                    |                                                |
| お名前の掲載を希望されない場合                                                                                                    | □ ホームページにお名前を掲載しない                                                                                                    |                                                |
| は、チェックを入れてください。                                                                                                    |                                                                                                    |                                                |
| 国立大学法人 神戸大学へのメッセ<br>ージを記入してください                                                                                                    |                                                                                                    |                                                |
| 支払方法入力                                                                                                    |                                                                                                    |                                                |
| 支払方法                                                                                                    | 22 現代してください                                                                                                    |                                                |
|                                                                                                    |                                                                                                    |                                                |
|                                                                                                    | 確認画面へ                                                                                                    |                                                |
|                                                                                                    |                                                                                                    |                                                |
|                                                                                                    |                                                                                                    |                                                |
| 🥸 F-F                                                                                                    | REGI F-REGI 寄付支払いは <u>株式会社エフレジ</u> がI 営する決選代行サービスです。                                                                                                    |                                                |
|                                                                                                    |                                                                                                    |                                                |
|                                                                                                    | сорупуть со дооднала от преда сос, ско, ри го на развична.                                                                                                    |                                                |
|                                                                                                    | Copyright © 2000-2019 Finded Coulton An Police Hashi You.                                                                                                    | م                                              |
|                                                                                                    |                                                                                                    | ~ 12 -                                         |
|                                                                                                    |                                                                                                    | ~ 10                                           |
| visible - vac (jarconstributionser/Gathen/input                                                                                                    |                                                                                                    | <ul> <li>10</li> <li>10</li> <li>10</li> </ul> |
| vkde uszjarcombulty.com/Galfree/Nepd<br>存学生の保護者又は在学生の方は、<br>学術・JIIIではためなってどうい、                                                                                                    | 通知してください                                                                                                    | 2 <b>1</b> 2                                   |
| wkder uszjancom/bally/ster/Galfree/Mput<br>在学生の保護者又は在学生の方は、<br>学部・研究相を教えてください。<br>教職員又は元教職員の方は、所属                                                                                                    | 通知してください                                                                                                    | າ ໝ<br>()                                      |
| wkderuscjprocentuleydather/hpd<br>在学生の保護者又は在学生の方は、<br>学部・研究科を教えてください。<br>教職員又はた教職員の方は、所属<br>(元所属)を教えてください。                                                                                                    | 近映 100 - 000 - 100 - 100 | ~ €3<br>00 ¥                                   |
| wkderuskgaxonstbalovskorGathar/Aput<br>在学生の保護者又は在学生の方は、<br>学部・研究科を教えてください。<br>教職員又は元教職員の方は、所属<br>(元河隔)を教えてください。<br>お名前の掲載を希望されない場合                                                                                                    | Cupping 2 dod dol y P fach Cucut A R 2 P fach Cu.       選択してください     ✓       □ ホームページにお名前を掲載     ない       □ マジルオ約和にたるのを掲載     マン                                                                                                    | 2 <b>1</b>                                     |
| wkker uzcgotominatousorGather/mpot<br>在学生の保護者又は在学生の方は、<br>学部・研究科を教えてください。<br>教職員又は元教職員の方は、所属<br>(元所属)を教えてください。<br>お名前の掲載を希望されない場合<br>は、チェックを入れてください。                                                                                              | 選択してください     ホームページにお名前を掲載     がない     雪附者銘板にお名前を掲載     しない     雪附者記念特子にお名前を掲載     しない                                                                                                    | <b>₽</b>                                       |
| kkkg uzgptowinkelsusoföliter/viput<br>在学生の保護者又は在学生の方は、<br>学部・研究料を数えてください。<br>教職員又は元教職員の方は、所属<br>(元所属)を教えてください。<br>お名前の掲載を希望されない場合<br>は、チェックを入れてください。                                                                                              | 選択してください     ~       ホームページにお名前を掲載いない                                                                                                    | - <b>-</b>                                     |
| Acked uk/gatomitationsof000Herreput 在学生の保護者又は在学生の方は、<br>学部・研究科を教えてください。 装職員又は元教職員の方は、所属<br>(元所属)を教えてください。 お名前の掲載を希望されない場合<br>は、チェックを入れてください。 国立大学法人 神戸大学へのメッゼ                                                                                     | 選択してください     ~       ホームページにお名前を掲載いない                                                                                                    | <b>~ ₽</b>                                     |
| Akket uk/gotomituehoused000Heuropol<br>在学生の保護者又は在学生の方は、<br>学部・研究科を教えてください。<br>教職員又は元教職員の方は、所属<br>(元所属)を教えてください。<br>お名前の掲載を希望されない場合<br>は、チェックを入れてください。<br>国立大学法人 神戸大学へのメッゼ<br>ージを記入してください                                                          | 選択してください     ~       二     ホームページにお名前を掲載いない       高附者銘板にお名前を掲載いない       高附者記念椅子にお名前を掲載いしない                                                                                                    | ~ ⊊<br>□ 1                                     |
| Acket uscgnotoribuleurosofther/wput<br>在学生の保護者又は在学生の方は、<br>学部・研究料を教えてください。           装飾員又は元教職員の方は、所属<br>(元所属)を教えてください。           お名前の掲載を希望されない場合<br>は、チェックを入れてください。           国立大学法人神戸大学へのメッセ<br>ージを記入してください。                                     | 選択してください     ~       ホームページにお名前を掲載いない                                                                                                    | <b>م ب</b>                                     |
| 本はなeuzgotownikalenovastikilenovast           在学生の保護者又は在学生の方は、<br>学部・研究料を教えてください。           茨磯目又は元が職員の方は、所属<br>(元所属)を教えてください。           お名前の掲載を希望されない場合<br>は、チェックを入れてください。           国立大学法人神戸大学へのメッセ<br>ージを記入してください           支払方法入力               | 選択してください     ~       ホームページにお名前を掲載いない                                                                                                    | <b>~ ⊊</b><br>□ 1                              |
| wkker uscgorotersbulevsker/safter/hpu/<br>在学生の保護者又は在学生の方は、<br>学部・研究科を教えてください、<br>繁編員又は元教職員の方は、所属<br>(元河隔)を教えてください。<br>記名前の掲載を希望されない場合<br>は、チェックを入れてください。<br>国立大学法人神戸大学へのメッセ<br>ージを記入してください。                                                       | 近辺沢してください                                                                                                    | - D 1                                          |
| wkke uskgavonstablevukusGather/Aput       在学生の保護者又は在学生の方は、       学部・研究科を教えてください。       繁麗良又は元党戦戦員の方は、所属       (元戸属町)を教えてください。       お名前の掲載を希望されない場合       は、チェックを入れてください。       国立大学法人神戸大学へのメッセ       -ジを記入してください。       支払方法、フ                   | 選択してください     ~       □ ホームページにお名前を掲載しない     □ 南附者銘板にお名前を掲載しない       □ 寄附者記念椅子にお名前を掲載しない     □ 南附者記念椅子におろ前を掲載しない       □ 露沢してください     □ ロンシットカードで支払う       銀行振込(ATM・インターネットバンキング)                                                                                                    | , D                                            |
| wkker uzcgotowithiko/wgot/blc/wgot<br>在学生の保護者又は在学生の方は、<br>学部・研究科を教えてください、<br>数碼員又は元教編員の方は、所属<br>(元所属)を教えてください。<br>よる前の掲載を希望されない場合<br>は、チェックを入れてください。<br>回立大学法人神戸大学へのメッセ<br>ージを記入してください           直立大学法人神戸大学へのメッセ<br>ージを記入してください。           支払方法入力 | 送択してください // 「 二ホームページにお名前を掲載しない (回答) (ない) (回答) (ない) (回答) (ない) (回答) (ない) (回答) (ない) (回答) (ない) (ログンシントカードで支払う (おたてください) (ログンシントカードで支払う (おたていくンターネットバンキング) (なっている) (なっている) (   |                                                |
| 体は使すuk2gotombolesuserSultHar/Hquid           在学生の保護者又は在学生の方は、<br>学部・研究料を教えてください。           茨端見又は元労戦員の方は、所属<br>(元所属)を教えてください。           お名前の掲載を希望されない場合<br>は、チェックを入れてください。           国立大学法人 神戸大学へのメッセ<br>ージを記入してください。           支払方法入力             | 送択してください ~ 選択してください ~  圖ホームページにお名前を掲載しない   窗附者銘板にお名前を掲載しない   窗附者記念椅子にお名前を掲載ししない   選択してください   クレジットカードで支払う   銀行振込(ATM・インターネットバンキング)   確認画面へ                                                                                                    |                                                |
| 水体を+usegovoerbolevuserCather/Nput           在学生の保護者又は在学生の方は、<br>学部・研究科を教えてください。           繁観員又は元教職員の方は、所属<br>(元河隔)を教えてください。           お名前の掲載を希望されない場合<br>は、チェックを入れてください。           国立大学法人神戸大学へのメッセ<br>ージを記入してください。           支払方法入力               | ば選択してください         ・         ・         ・                                                                                                    |                                                |
| wkke uskgavonstokenousofösther/vgut          在学生の保護者又は在学生の方は、<br>学部・研究相を致えてください。         繁願員又は元教職員の方は、所属<br>(元所属)を教えてください。         諸名前の掲載を希望されない場合<br>は、チェックを入れてください。         国立大学法人神戸大学へのメッセ<br>ージを記入してください。         支払方法         支払方法           | 選択してください     ~       □ ホームページにお名前を掲載しない        □ 寄附者銘板にお名前を掲載しない        □ 寄附者記念椅子にお名前を掲載しない        □ 常附者記念椅子にお名前を掲載しない        □ 常附者記念椅子にお名前を掲載しない        □ 常用者記念椅子におろ前を掲載しない        □ ない        □ ない        □ 常語 面 へ                                                                                                    |                                                |

13.『クレジットカードで支払う」を選択した場合、入力画面が表示されますので、必要事項を入力して

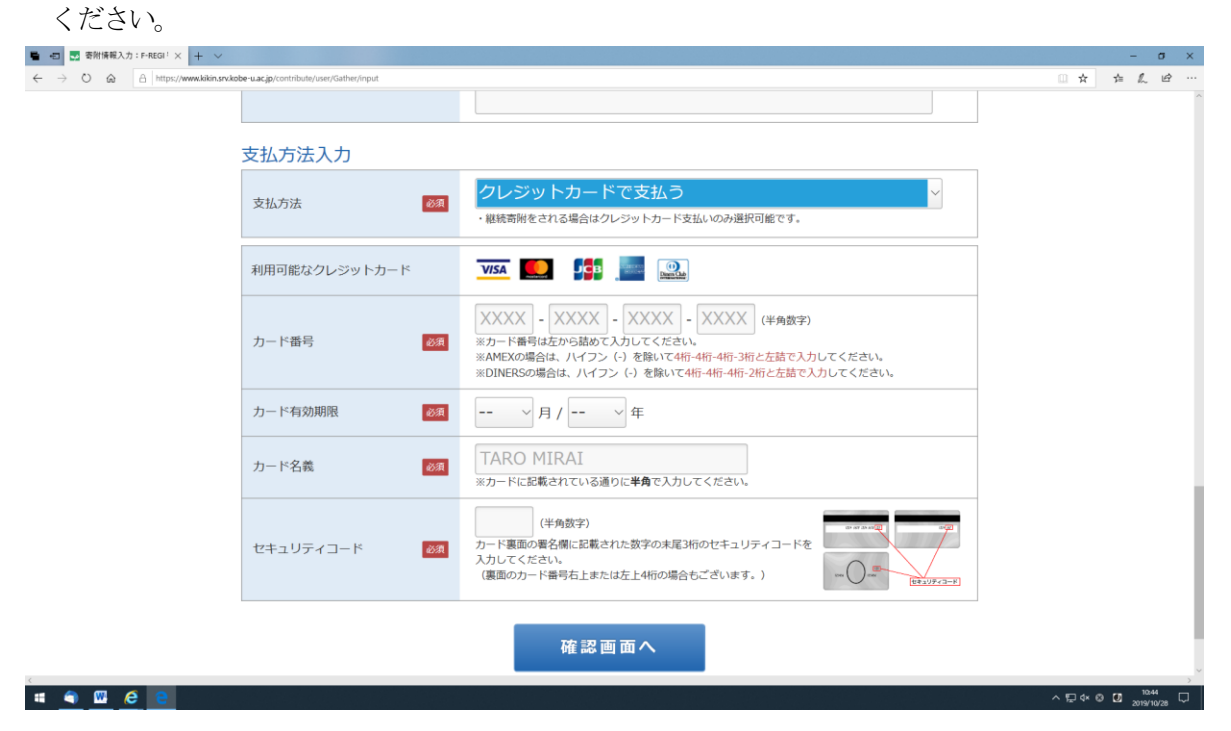

14. 『銀行振込(ATM・インタネットバンキング)』を選択した場合、「寄附完了画面」に本学の指定銀行情報が表示 され、振込口座の情報が登録されたメールアドレスに送信されます。

| Bestimung and statustion in the statustion in the statustion is the statustion in the statustion in the statustion is the statustion in the statustion in the statustion is the statustion in the statustion in the statustion in the statustion is the statustion in the statustion in the statustion is the statustion in the statustion in the statustion is the statustion in the statustion is the statustion in the statustion is the statustion in the statustion is the statustion in the statustion is the statustion in the statustion is the statustion in the statustion in the statustion is the statustion in the statustion is the statustion in the statustion is the statustion in the statustion is the statustion in the statustion is the statustion in the statustion is the statustion in the statustion is the statustion in the statustion is the statustion in the statustion is the statustion in the statustion is the statustion in the statustion is the statustion in the statustion is the statustion in the statustion is the statustion in the statustion in the statustion is the statustion in the statustion in the statustion is the statustion in the statustion in the statustion in the statustion is the statustion in the statustion in the statustion is the statustion in the statustion in the statustion in the statustion is the statustion in the statustion in the statustion in the statustion in the statustion in the statustion in the st | → O @ @ https://www.kikin.sr | v.kobe-u.ac.jp/contribute/user/Gather/input | xxxxxxxxxxxxxxxxxxxxxxxxxxxxxxxxxxxxxx                                                                                                    |  | ÷ & K |  |
|----------------------------------------------------------------------------------------------------|------------------------------|---------------------------------------------|----------------------------------------------------------------------------------------------------|--|-------|--|
| 国立大学弘人 神戸大学へのよッセ<br>ークを認入してください          支払方法入力          支払方法       (ペー・インターネットリインキンク)・<br>・ 電筋除される場合はクレジットカード支払いのみ選択可能です。         支払の方法          が支払い方法       (ご注意)、ATM・インターネットリインキング)のご高附される場合は、申し<br>にご注意)、ATM・インターネットリインキングからご高附される場合は、申し<br>にごときいませんが、振込手数料は高附者のご負担とさせていたださきす。         佐芝西本          佐芝西本          ビデモECI Pacta 歴史地には医会社エンジンが属する場合けのしていた         とびき ビジン ロジン 日本 (1) といういた (1) という)         ビデモECI Pacta 歴史地には医会社エンジン (1) という)         ビデモECI Pacta 歴史地には医会社エンジン (1) という)         ビデモECI Pacta 医のした (1) という)         ビデモECI Pacta 医のした (1) という)         ビデモECI Pacta Back (1) という)         ビデモECI Pacta Back (1) という)         ビデモECI Pacta Back (1) という)         ビデモECI Pacta Back (1) という)         ビデーECI Pacta Back (1) という)         ビデーECI Pacta Back (1) という)         ビデーECI Pacta Back (1) という)         ビデーECI Pacta Back (1) という)         ビデーECI Pacta Back (1) という)         ビデーECI Pacta Back (1) という)         ビデーECI Pacta Back (1) という)         ビデーECI Pacta Back (1) という)         ビデーECI Pacta Back (1) という)         ビデーECI Pacta Back (1) という)         ビデーECI Pacta Back (1) という)         ビデーECI Pacta Back (1) という)         ビデーECI Pacta Back (1) という)         U                                                                                                    |                              | お名前の掲載を希望されない場合<br>は、チェックを入れてください。          | <ul> <li>□ ホームページにお名前を掲載しない</li> <li>□ 寄附者銘板にお名前を掲載しない</li> <li>□ 寄附者記念椅子にお名前を掲載しない</li> </ul>                                                  |  |       |  |
| 支払方法入力       銀行振込(ATM・インターネットバンキング)         支払方法       範囲         加方法       範囲         ・地商用をされる場合はクレジットカード支払いのみ進取可能です。         が支払い方法                                                                                                    |                              | 国立大学法人 神戸大学へのメッセ<br>ージを記入してください             |                                                                                                    |  |       |  |
| 支払方法       M         ・ 継続寄除をされる場合はクレジットカード支払いのみ選択可能です。         ・ 継続寄除をされる場合はクレジットカード支払いのみ選択可能です。         が支払い方法          S附完了 画面にて本学の指定銀行情報が表示されます。振込口座の情報は、ご         登録いただいたメールアドレスにお送りいたします。         ※[ご注意]ATM・インターネットバンキングからご寄附される場合は、申し         訳ございませんが、振込手数料は寄附者のご負担とさせていただきます。          確認 画 面 ヘ                Ceprojet © FREGI F-REGI 数が知いは提供会社エフレンが運営する決測代行サービスです。            Copyright © 2002-2013 F-REGI Co.Ltd. All Rights Reserved.                                                                                                    |                              | 支払方法入力                                      |                                                                                                    |  |       |  |
| お支払い方法       寄附完了画面にて本学の指定銀行情報が表示されます。振込口座の情報は、ご<br>登録いただいたメールアドレスにお送りいたします。         ※[ご注意]ATM・インターネットパンキングからご寄附される場合は、申し<br>訳ございませんが、振込手数料は寄附者のご負担とさせていただきます。         確認面面へ                                                                                                    |                              | 支払方法                                        | 載代丁版込(AIM・1 ノダーイットバノナンク)<br>・継続寄解をされる場合はクレジットカード支払いのみ選択可能です。                                                                                    |  |       |  |
| 確認画面へ<br>をF-REGI F-REGI 新行支払いは思想会社エフレンが運営する決断代行サービスです。<br>Copyright © 2002-2019 F-REGI Co.,Ltd. All Rights Reserved.                                                                                                    |                              | お支払い方法                                      | 寄附完了画面にて本学の指定銀行情報が表示されます。振込口座の情報は、ご<br>登録いただいたメールアドレスにお送りいたします。<br>※[ご注意] A T M・インターネットバンキングからご寄附される場合は、申し<br>訳ございませんが、振込手数料は寄附者のご負担とさせていただきます。 |  |       |  |
| ◆ F-REGI F-REGI 部付支払いは <u>用式会社エフレン</u> が運営する決選代行サービスです。<br>Copyright © 2002-2019 F-REGI Co.,Ltd. All Rights Reserved.                                                                                                    |                              |                                             | 確認画面へ                                                                                                    |  |       |  |
| Copyright © 2002-2019 F-REGI Co.,ttd. All Rights Reserved.                                                                                                    |                              | 62 F.U                                      |                                                                                                    |  |       |  |
|                                                                                                    |                              |                                             | Copyright © 2002-2019 F-REGI Co.,Ltd. All Rights Reserved.                                                                                      |  | 1045  |  |

15.入力された内容を確認の上、『上記内容で確定する』をクリックすると、『受付完了画面』が表示されます。